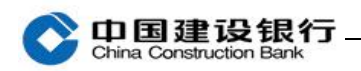

查询

| 一、查 | 查询余额      | 1 |
|-----|-----------|---|
| 二、查 | 查询明细及电子回执 | 2 |
| 三、查 | 查询电子回单    | 5 |

## 一、查询余额

## 1、登录企业手机银行,在首页点击"账户查询",查询账户余额。

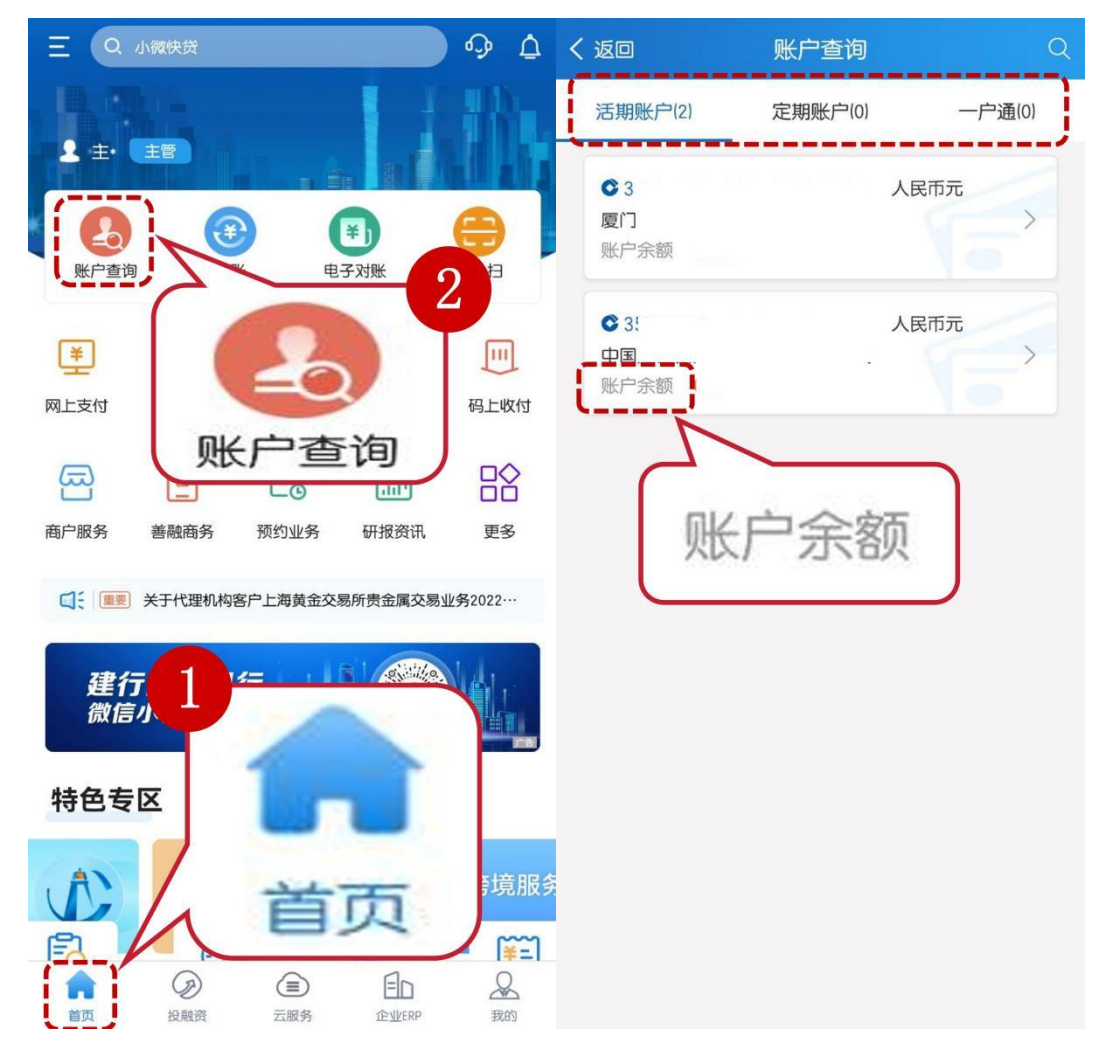

2、点击右侧箭头,可查看可用余额、账户性质等账户基本信息。

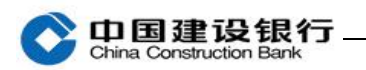

| く返回                                 | 账户详情                        | ଘୁ ସ | く返回                      | 账户详情                        | ୍କ ର  |
|-------------------------------------|-----------------------------|------|--------------------------|-----------------------------|-------|
|                                     |                             |      | ○ ①旦建設課<br>开户机构: 账户类型:   | 行<br>中国建设银行股份和<br>行<br>签约账户 | 9限公司! |
| 之民币<br>2023/03/01<br><br>2023/03/10 | 账户 <del>》</del><br>攻入<br>支出 | ₹都只  | 2023/03/01<br>2023/03/10 | <b>,</b><br>收入<br>支出        | 马田永颜  |
| 交易明细                                |                             |      | 交易明细                     |                             |       |
| 2023/03/07 00:56<br>收费              | ::47                        | >    | 2023/03/07 00:56<br>收费   | 5:47                        | >     |

## 二、查询明细及电子回执

登录企业手机银行,在首页点击"账户查询",点击账号后的箭头, 可查看具体交易明细,点击"电子回执",查看电子回执单。

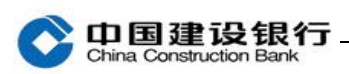

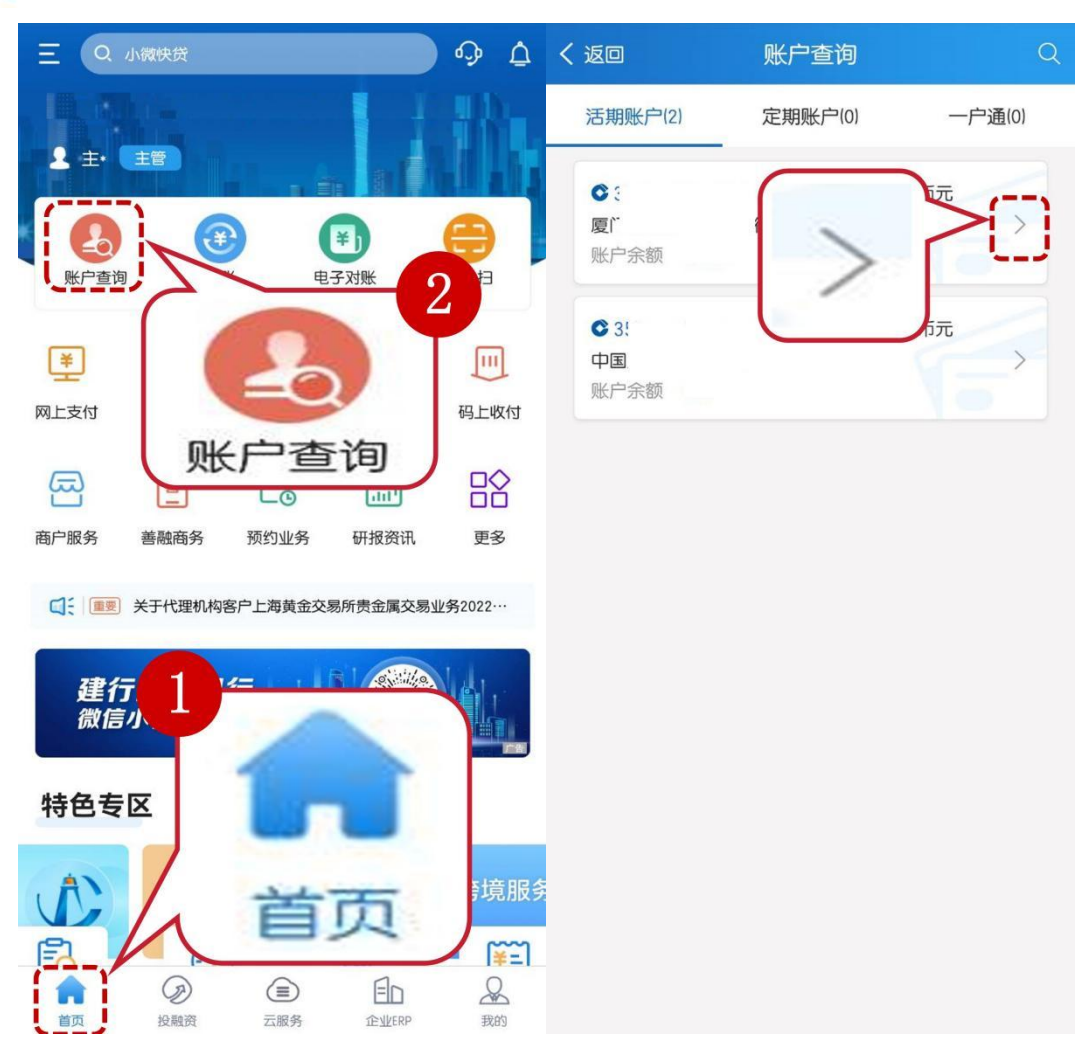

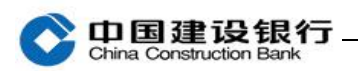

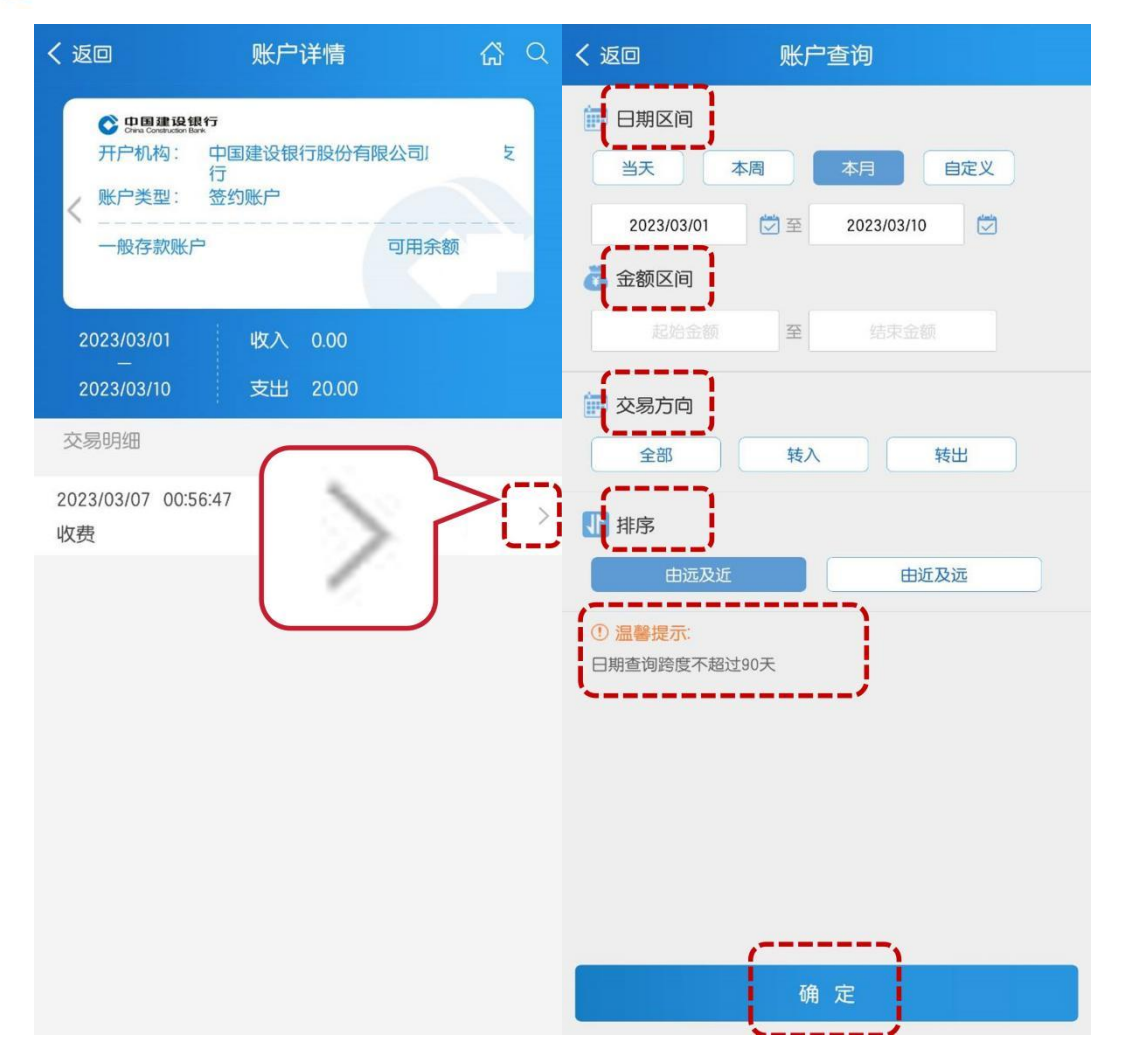

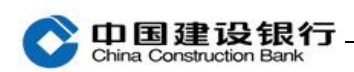

| く返回                 | 交易明细      |      | <                    | 电子回执                       | ن           |
|---------------------|-----------|------|----------------------|----------------------------|-------------|
| 2023/03/07 00:56:47 | 账号        |      | 币种                   | 人民币元                       |             |
| 古出(人民西元)            |           | 1    | 日期                   | 2023-03-07                 |             |
|                     |           | 余额   | 凭证号                  |                            |             |
| ▲ 对方户名              |           |      | 交易流水号                |                            |             |
| ▲ 对方账号              |           |      | 大写金额                 |                            |             |
| 目 摘要                |           |      | 小写金额                 |                            |             |
| ▶ 备注                |           |      | 用透                   |                            |             |
|                     |           | 中之同地 | 拘支                   |                            |             |
|                     |           | 电子回执 | 收款方                  |                            |             |
|                     |           |      | 全称                   |                            |             |
|                     | $\square$ |      | 账号                   |                            |             |
|                     | 中了同       |      | 开户行                  |                            | 、国建设        |
|                     | 电子回乱      |      | 付款方                  |                            |             |
|                     |           |      | 全称                   |                            | 电子回单 (部专用章) |
|                     |           |      | 账号                   |                            |             |
|                     |           |      | 开户行                  |                            |             |
|                     |           |      | ① 重要提示:银行<br>据,正式回单请 | 受理成功,本回执不为收、<br>在交易成功第二日打印 | 付款方交易的最终依   |
|                     |           |      |                      |                            |             |

## 三、查询电子回单

1、登录企业手机银行,点击"账户服务-电子回单-回单查询",进入 查看回单信息。

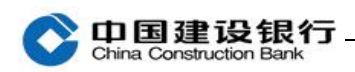

| 三 Q 小微快贷       | φ <u>Δ</u>      | く返回        |          | 自定义菜单       | 自        | 编辑   |
|----------------|-----------------|------------|----------|-------------|----------|------|
|                | 1 + 48          | 首页应用       | 长按并拖动可   | ]调节顺序)      |          |      |
| ** 2           | a artist sta    | ¥          | ¥⇒       | <b>(</b>    | ¥\$      |      |
|                |                 | 网上支付       | 3        | 理财产品        | 即期结售汇    | 码上收付 |
| 账户查询           | 1-13            | Ē          | 善        |             |          |      |
|                |                 | 商户服务       | 善融商      | ¥           | 1        |      |
| 网上支付 代         | 码上收付            |            |          | -           | ·        |      |
| _ 更多           |                 | 税费服务       | 预约业<br>F | ㅋ궃┍         | n 🖮 🦂    | 其他   |
| 商户服务 善融商务 预约业务 | 研报资讯 更多         | 账户服        | 务        | EJE         |          |      |
|                |                 | <b>F</b> 0 | ;<br>F   | E           | <b>₩</b> |      |
|                | 交物州页並属交易业劳2022… | 账户查询       | 电子对账     | レス<br>基本户信息 | 电子回单     |      |
| 建行 1 / 一       |                 |            |          |             |          |      |
|                |                 | 转账支        | 付        |             |          |      |
| 特色专区           |                 | (¥)        | Ξ        | (¥          |          |      |
|                | <b>医</b> 培服之    | 转账         | 扫一扫      | 网上支付        | 码上收付     |      |
| L I            | 顶。              | 代收代        | 付        |             |          |      |
|                |                 | F⇒         | ĺ¥]      |             |          |      |
|                | ED &            | €¥         | ¥        |             |          |      |

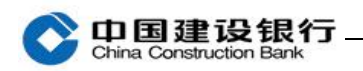

|                                  | 电子回单                             | ✔返回                                                                                                    | 回单查询                                      | $(\Xi   \otimes)$ |  |  |
|----------------------------------|----------------------------------|----------------------------------------------------------------------------------------------------|-------------------------------------------|-------------------|--|--|
| • 企业电子回算<br>手机银行轻松查,<br>查看更多产品介绍 | ●服务再升级<br>財务办公更便捷<br>届><br>⑤ 0 9 | 號号 聞 日期区间 本周                                                                                                    | 本月 自定义                                    | ~                 |  |  |
|                                  | 回单查询<br>自助查询及下载电子回单              | 2023/03/01<br><b>ざ</b> 金额区间<br>请输入起始金额                                                                                                    | <ul><li>至 2023/0</li><li>至 请输入:</li></ul> | 3/27 💼            |  |  |
|                                  | 回单查验<br>快速辨别回单真伪                 | <ul> <li>交易方向</li> <li>全部</li> <li>打印状态</li> </ul>                                                                                                    | 借方 贷方                                     |                   |  |  |
|                                  |                                  | <ul> <li>▲ 打印</li> <li>全部 未打印</li> <li>巴于柜面/自助回单柜打印 巴于网银/手机银行打印</li> <li>① 溫馨提示</li> <li>① 溫馨提示</li> <li>① 小菜 大寺当天电子回单的查询,单次查询时间跨度请勿超过三 介月。</li> <li>② 如需下载全部回单信息,请通过企业网银-电子回单-批量回 单查询-下载全部功能操作。</li> <li>③ 已于网银/手机银行打印:通过企业网银或企业手机银行下载、查看及发送电子回单文件。</li> </ul> |                                           |                   |  |  |
|                                  |                                  |                                                                                                    | 确定                                        |                   |  |  |

2、选择一笔交易,可点击"回单预览",再点击右上角"下载 PDF 文件"下载查看。

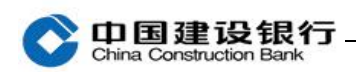

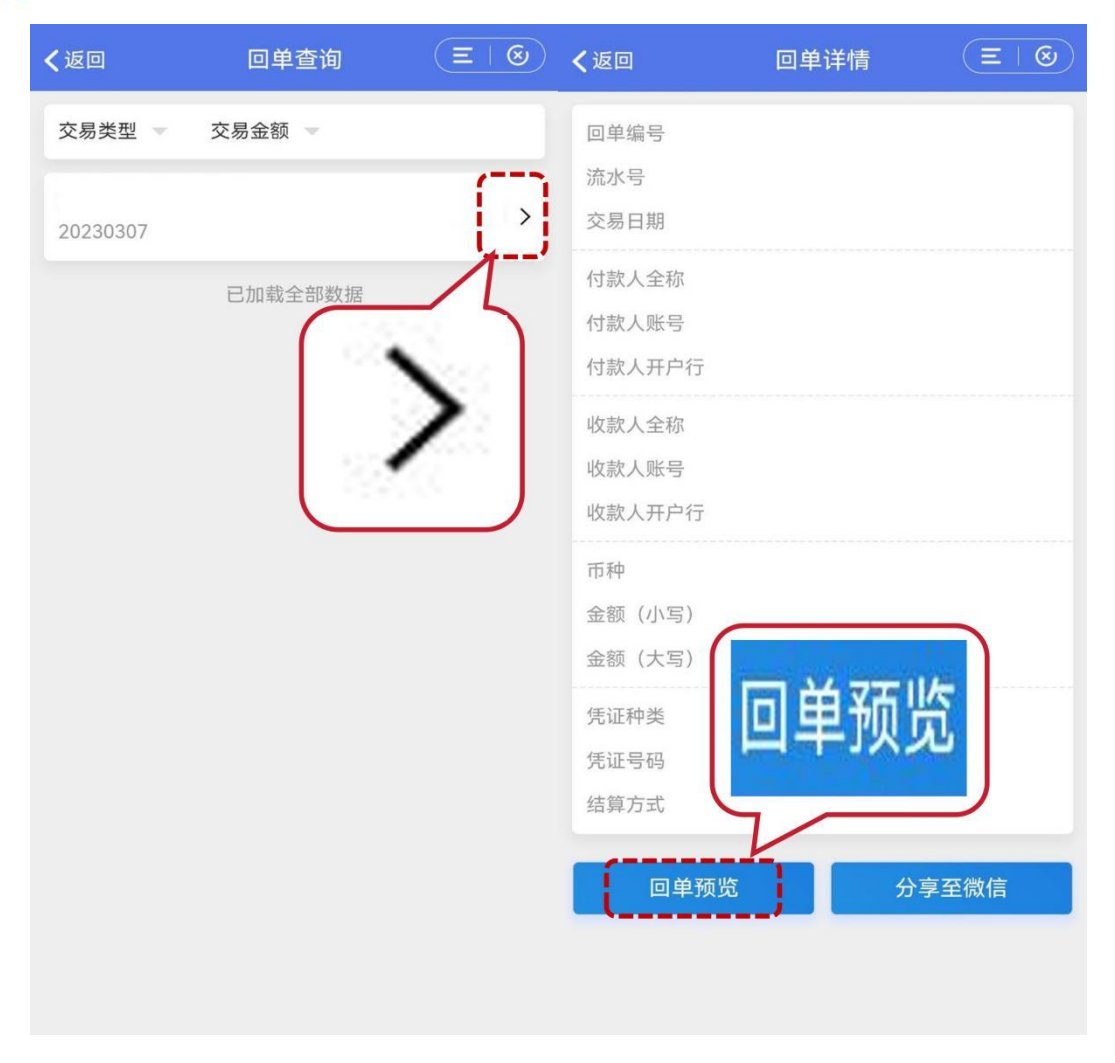

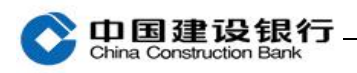

| く返回 | 回单预览 | $\Xi \mid \bigotimes$ | ✔返回 | 回单预览 | Ξ   🕲 |
|-----|------|-----------------------|-----|------|-------|
|     |      | 下载PDF文件<br>文件         |     |      |       |